# TREATMENT PROVIDER USER MANUAL

Sex Offender Management Board Provider Data Management System

#### CONTENTS

| TREATMENT PROVIDER USER MANUAL                 | . 1 |
|------------------------------------------------|-----|
| Historical Background                          | . 4 |
| Background                                     | . 4 |
| SOMB Information Sheet for Client Consent Form | . 5 |
| Quick Start Overview                           | . 6 |
| GETTING STARTED                                | . 8 |
| Computing Requirements                         | . 8 |
| Confirm Your Account                           | . 9 |
| Passwords                                      | . 9 |
| Text Conventions                               | 10  |
| Login to SOMB System                           | 11  |
| SOMB Providers Data Management System Website  | 13  |
| MY INFO MODULE                                 | 14  |
| Tab - Provider Info                            | 15  |
| Edit Additional Languages Spoken               | 16  |
| Tab - Addresses                                | 17  |
| ADD NEW RECORD                                 | 17  |
| EDIT an Address                                | 19  |

|    | Delete an Address                                           | . 20 |
|----|-------------------------------------------------------------|------|
|    | Tab - Counties                                              | . 21 |
|    | Tab - Services (Read-only)                                  | . 23 |
|    | Tab - Supervisors (Read-only)                               | . 23 |
|    | Tab - Licenses                                              | . 23 |
|    | Tab - Contact Us                                            | . 24 |
| SE | RVICE TRACKING MODULE                                       | .25  |
|    | When to Complete the Service Tracking Data Entry            | . 25 |
|    | SERVICE TRACKING Dashboard                                  | . 27 |
|    | Add a New Client Service Tracking Record                    | . 29 |
|    | Edit Client Information                                     | . 31 |
|    | Dashboard - Selected Client Service Tracking Record Details | . 33 |
|    | Enter Client Service Tracking Data                          | . 34 |
|    | Tab 1 - Referral Source                                     | . 34 |
|    | Tab 2 - Demographic Information                             | . 34 |
|    | Tab 3 - Adjudication/Conviction                             | . 35 |
|    | Tab 4 - Previous Sex Offense Specific Treatment             | . 36 |
|    | Tab 5 - Adjunct Treatment                                   | . 36 |
|    | Tab 6 - Mode of Treatment                                   | . 37 |
|    | Tab 7 - Treatment Session Frequency                         | . 38 |
|    | Tab 8 - Level of Denial                                     | . 38 |
|    | Tab 9 - Treatment Setting                                   | . 39 |
|    | Tab 10 - Levels of Risk                                     | . 39 |

| Tab 11 -Match Treatment to Risk Level                                 |    |
|-----------------------------------------------------------------------|----|
| Tab 12 -Identify Client Needs                                         |    |
| Tab 13 -Address Client Needs                                          |    |
| Tab 14 -Client Responsivity                                           |    |
| Tab 15 -Treatment Dates                                               | 43 |
| Tab 16 -Outcome Information                                           | 43 |
| Laptops and Tablet Screens                                            |    |
| Export a Response Record Before Submitting Data                       | 45 |
| Edit Client Service Tracking Data                                     |    |
| Submit Responses                                                      |    |
| Submit Responses After Editing                                        |    |
| Delete a Client Service Tracking Record in the Client Tracking System |    |
| Contact for Questions or Concerns                                     | 50 |
| SOMB Data System FAQ                                                  | 51 |

### Background

The Colorado Legislature passed House Bill 16-1345 in June 2016. The bill mandates that the Sex Offender Management Board (SOMB) approved providers collect data about how their clients are treated, evaluated, and polygraphed. You can read a summary of the bill at <a href="https://leg.colorado.gov/bills/hb16-1345">https://leg.colorado.gov/bills/hb16-1345</a>.

The bill requires SOMB to collect data from the evaluators, treatment providers, and polygraph examiners who provide services to adults and juveniles who have committed sexual offenses and are under the purview of the SOMB Standards and Guidelines. Service providers are required to submit standardized information about their service when they completed an evaluation, complete a full treatment program, or each time they complete a polygraph for each client.

The SOMB Provider Data Management System (Data System) website gathers the client information through a computerized tracking system. The individual provider's name and other information that can directly identify you is deleted or encrypted from the research data collected as part of the project. The system collects and uses data at an aggregate level administrative data. The data are not used to isolate individual provider data or outcomes.

To see the current SOMB standards go to: <u>https://www.colorado.gov/pacific/dcj/somb-standards-bulletins</u>

> *NOTE*: Your ID is protected. Client data and outcome information cannot be linked to you as a provider. Your individual identity not a part of statistical analysis of the data.

## SOMB Information Sheet for Client Consent Form

The prerequisite for entering Client Service Tracking data is obtaining each client's consent to share the data with SOMB. That means each provider will need to create a Client Consent Form for each client. You can include the form as part of a Release and Disclosure form you already have, or create a new form. Feel free to use or adapt any of the suggested content for your own Client Consent form. If a client does not consent you can still enter and submit data, but it is not required. Contact the SOMB Administrator for guidance if you have questions about using or adapting this text.

*What is the service tracking database*? The Colorado Legislature passed House Bill 16-1345 in June of 2016. In the bill is a mandate for the SOMB to collect data from the evaluators, treatment providers, and polygraph examiners who evaluate, treat, and provide polygraph services to adults and juveniles who have committed sexual offenses per the SOMB Standards and Guidelines. The SOMB Provider Data Management System collects administrative data from evaluators, treatment providers, and polygraph examiners at the time of evaluation, treatment, and polygraph completion for each client.

*Why is the data being collected?* The SOMB will monitor how well the SOMB Standards and Guidelines are implemented, and provide protection for the community by reducing the likelihood of future sexual offending.

*How does it affect providers?* Generally, it doesn't. The individual provider's name and other information that can directly identify you will be deleted or encrypted from the research data collected as part of the project. The system collects and uses data at an aggregate level administrative data. The data are not used to isolate individual provider data or outcomes.

*How does it affect clients?* SOMB is collecting client court case ID. Only the statistical analyst will see your court case ID (no names or birthdays). The court case ID will be used to track future recidivism data. SOMB stores the data on a secured department server.

*Why should clients agree to participate?* By agreeing to participate, clients will help monitor and improve the quality of the evaluation, treatment, and polygraph process to make sure it closely follows the evidence-based Risk-Need-Responsivity (RNR) model. No negative consequences will occur because of participation.

*Do clients have to participate?* No, clients are not required to participate. Participation is completely voluntary. If clients agree to participate, they can always change their mind and withdraw. They will experience no negative consequences, whatever they decide.

*Who should clients contact for questions?* Clients can talk to their treatment provider, or contact Yuanting Zhang at 303-2394373 or at <u>yuanting.zhang@state.co.us</u>

#### Quick Start Overview

- 1- Confirm Your Account. When you are accepted as a SOMB provider, you will receive a letter with your username and a link to instructions for establishing your password and confirming your account. After your account is confirmed, you will be able to login to the SOMB Data System. Link is valid for 120 hours (5 days).
- 2- Login. Go to the SOMB Data System at <a href="https://sombproviders.state.co.us/">https://sombproviders.state.co.us/</a>

The SOMB Data System has two main modules for Client Service Providers:

- A. MY INFO: View the information available about your services. This module has limited add, edit, or delete functions.
- B. SERVICE TRACKING: Add, edit, and delete data, download a PDF of data entered, submit data.

3- Access the MY INFO module.

| ТАВ            | TOPIC                                | READ-ONLY / AVAILABLE FOR EDIT |
|----------------|--------------------------------------|--------------------------------|
| Drovidor Info  | General Information                  | Read-only except Additional    |
| FIONIDEI IIIIO |                                      | Languages Spoken               |
| Addresses      | Agency, Address, Contact Information | Available for edit             |
| Counties       | Counties you provide services within | Available for edit             |
| Services       | Services you offer to SOMB clients   | Read-only                      |
| Supervisors    | Your SOMB supervisor(s)              | Read-only                      |
| Licenses       | Your professional licenses           | Read-only                      |
| Contact Us     | Email form to SOMB Administrator     | Send email form                |

#### Tabs and Topics in MY INFO Module

- 4- Access the SERVICE TRACKING module. Enter, edit, delete, and submit client service data. Download PDF of data entered.
  - A. Enter client information (Client ID, Consent Form, Court Type).
  - B. Enter service data in data entry tabs.

| TAB | TOPIC                          | TAB | TOPIC                         |
|-----|--------------------------------|-----|-------------------------------|
| 1   | Referral source                | 9   | Treatment Setting             |
| 2   | Demographic information        | 10  | Levels of Risk                |
| 3   | Adjudication/Conviction        | 11  | Match Treatment to Risk Level |
| 4   | Previous Sex Offense Treatment | 12  | Identify Client Needs         |
| 5   | Adjunct Treatment              | 13  | Address Client Needs          |
| 6   | Mode of Treatment              | 14  | Client Responsivity           |
| 7   | Treatment Session Frequency    | 15  | Treatment Dates               |
| 8   | Level of Denial                | 16  | Outcome Information           |

#### Data Entry Tabs and Topics for Treatment Providers

5- Submit Data to SOMB Data System Administration. After you submit data, you will not be able to edit your responses. You will have to contact the SOMB Data System Administrator to make changes. (email: <u>yuanting.zhang@state.co.us</u>)

### **Computing Requirements**

The SOMB Data System website is compatible with most modern browsers. However, browsers have varying levels of compliance with Internet standards, so there may be variations in how screens display and how functions work. This system is compatible with Windows 7 and later.

Here is an incomplete list of browsers that that should work well with the SOMB DMS.

- ✓ Internet Explorer 6 and later
- ✓ Microsoft Edge
- ✓ Firefox 5.x and later
- ✓ Google Chrome (preferred)

#### Points to consider:

**Chrome is the recommended browser** for the SOMB Data System whether you use a MAC or a PC. Using other browsers could negatively affect the performance of the data collection functions, especially on Apple computers.

**NOTE:** Chrome is the only browser that SOMB or the Colorado Office of Information Technology supports.

- The system is programmed for optimal use on a PC. Mac users may encounter irregularities in how the program works.
- Keep your computer system current. Updated computer hardware and software help the program function smoothly.
- Firewalls may interfere with system performance. Check with your IT department (or your owner's manual) on how to change your computer settings to resolve firewall issues.

# **Confirm Your Account**

Before you can access the SOMB Data System, you must first apply to become an approved SOMB provider. For more information about SOMB, go to <u>https://www.colorado.gov/pacific/dcj/sex-offender-management-unit</u>

After your application is accepted, the SOMB Data System Administrator sends an email with your assigned username and a link to confirm your account. The link will be active for 120 hours (5 days) after the email is sent. Click the link and follow the instructions to confirm your account, establish a password, and access the SOMB Data System for data entry.

Please NOTE!

You must use the link in the email within 120 hours (5 days) after receiving the confirmation email.

After 120 hours, the link becomes invalid. If you attempt to use the link after it is invalid, you'll receive a message to contact the SOMB Administrator. The Administrator will send another confirmation email with a refreshed link. Click the refreshed link to confirm your account, establish a password, and access the SOMB Data System for data entry. As with the first link, the refreshed link is valid for 120 hours. Click the link to confirm your account, establish a password, establish a password, and access the SOMB Data System for data entry. As with the first link, the refreshed link is valid for 120 hours. Click the link to confirm your account, establish a password, and access the SOMB Data System for data entry.

### Passwords

The password you establish when you confirm your account expires in 90 days. When you login on the 91<sup>st</sup> day, the system sends a message:

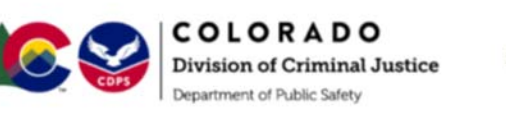

SOMB Provider Data Management System

Your password has expired and needs to be reset before you can re-enter the website. Please check your email: *your email*  Check your email for a message from SOMB Administrator. The email will contain a link to reset your password. Click the link and follow the instructions.

Requirements for a password:

- Must have at least 8 characters
- Must have at least one lower-case letter
- Must have at least one upper-case letter
- Must contain at least one number
- Must contain at least one special character (like: \* \$ , !)

If you have trouble using your password, it may be because of a security protection issue. Contact <u>yuanting.zhang@state.co.us</u> for assistance.

After you reset your password, you can login to the SOMB Data System website.

## **Text Conventions**

| Bold     | Tab names, file names, popups, dashboards (Provider Info tab) |
|----------|---------------------------------------------------------------|
| Italic   | Your input ( your <i>Password)</i>                            |
| ALL CAPS | Modules and acronyms (MY INFO Module, SOMB)                   |
| Button   | Clickable button                                              |
|          |                                                               |

NOTE:

The information in screen graphics is fictitious and used as an example only.

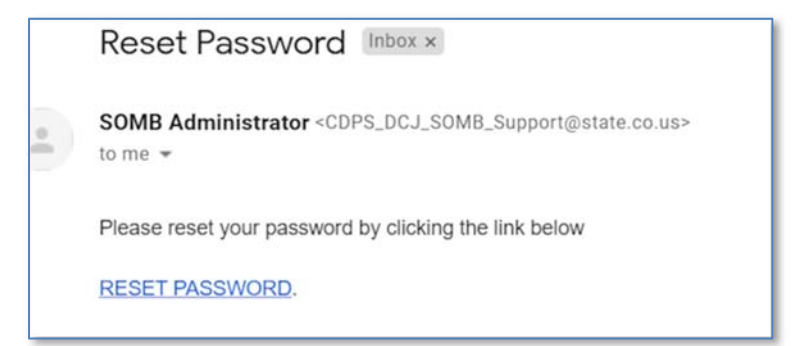

SOMB Provider User Manual - Treatment Provider

## Login to SOMB System

1- Open a browser window and go to <u>https://sombproviders.state.co.us/</u> The login screen displays this message:

| Department of Public Safety | SOMB Provider Data Management System                                                                                                    | номе 🛠 | LOGIN 🎝 |
|-----------------------------|----------------------------------------------------------------------------------------------------|--------|---------|
|                             | You have entered the SOMB Provider Data Management System Site.<br>If you have an account, click "LogIn" to see a menu of available<br>options. If you don't have an account, contact the SOMB<br>Administrator at<br>CDPS_DCJ_SOMB_Support@state.co.us<br>to request an account. |        |         |

- 2- Click **LOGIN** at the top right of the screen. The login popup appears.
- 3- Enter the *username* you received when you enrolled as a provider and the *password* you established when you confirmed your account.
  - Click Remember me if you want the system to remember your login information for a longer time.
  - If you need to retrieve your password, click Forgot your password and follow the directions given.

The MY INFO Dashboard appears with the Provider Info tab open. The data on the screen are fictional.

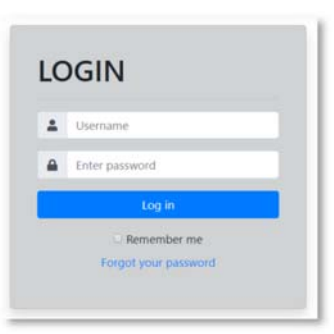

| structions | PROVIDER INFO Addresses        | Counties Services Supervisors Lie | enses Contact Us                  |           |   |
|------------|--------------------------------|-----------------------------------|-----------------------------------|-----------|---|
| •          | Services Provided For:         | Adult, Juvenile                   |                                   |           |   |
|            | Next ADULT Expiration<br>Date: |                                   | Next JUVENILE Expiration<br>Date: |           |   |
|            | Dora License(s):               | Registered Psychotherapist,xyz    | Date of Fingerprint:              |           | 2 |
|            | Provider Status:               | Active                            | Additional Languages<br>Spoken:   | SPANISH × |   |
|            | Status Date:                   | 8                                 |                                   |           |   |
|            |                                | G                                 |                                   |           |   |
|            | UPDATE                         |                                   |                                   |           |   |

If you don't see this screen, (1) click MY INFO in the left column, then (2) click the Provider Info tab.

*NOTE:* The system automatically logs you out after 60 minutes.

•

## SOMB Providers Data Management System Website

The SOMB Data System website for Service Providers has two main modules that serve two different purposes:

MY INFO: Here you can view the information on file about you and your services. You can also change your address and contact information. Data in the module originates from your application to be a provider. It is provided for your convenience to verify accuracy. The SOMB Data System Administrator maintains this module, so notify the SOMB Data System Administrator if information changes in areas you can't edit. (email: <u>yuanting.zhang@state.co.us</u>)

**SERVICE TRACKING:** Here you can view, add, edit, delete, and submit data about your services. Enter and submit data for each client when you complete their full treatment. The data are identified with a Court Case ID.

The next section of the User Manual describes the MY INFO Module.

# **MY INFO MODULE**

The MY INFO module contains information on file about you and your services. It's important to keep this information current because this is what SOMB clients see when they search the database for a provider. Most information is Read-only. The next sections discuss information contained in each of the following tabs on the MY INFO Dashboard and guide you in editing Additional Languages Spoken, Address, and County data.

| TAB           | TOPIC                                | READ-ONLY / EDIT                               |
|---------------|--------------------------------------|------------------------------------------------|
| Provider Info | General Information                  | Read-only (except Additional Languages Spoken) |
| Addresses     | Agency, Address, Contact Information | Available for edit                             |
| Counties      | Counties you provide services within | Available for edit                             |
| Services      | Services you offer to SOMB clients   | Read-only                                      |
| Supervisors   | Your SOMB supervisor(s)              | Read-only. Not all providers have a supervisor |
| Licenses      | Your professional licenses on file   | Read-only                                      |
| Contact Us    | Email form to SOMB Administrator     | Send email form                                |

|   | PROVIDER INFO         | Addresses  | Counties   | Services   | Supervisors | Licenses | Contact Us                       |           |   |
|---|-----------------------|------------|------------|------------|-------------|----------|----------------------------------|-----------|---|
| • | Services Prov         | vided For: | Adult, Juv | enile      |             |          |                                  |           |   |
|   | Next ADULT I<br>Date: | Expiration |            |            |             | N        | ext JUVENILE Expiration<br>Date: |           |   |
|   | Dora License          | r(s):      | Registered | Psychother | apist,xyz   |          | Date of Fingerprint:             |           | 8 |
|   | Provider Stat         | tus:       | Active     |            |             |          | Additional Languages<br>Spoken:  | SPANISH × |   |
|   | Status Date:          |            |            |            |             | 63       |                                  |           |   |

#### Tab - Provider Info

The **Provider Info** tab opens by default in the **MY INFO** dashboard. Click the **Provider Info** tab on the left if you can't see this screen. The following information is available in these data fields:

| DATA FIELD                  | INFORMATION AVAILABLE                                               | Read only/ For Edit |
|-----------------------------|---------------------------------------------------------------------|---------------------|
| Services Provided For       | Adult, Juvenile, Adult and Juvenile                                 | Read-only           |
| Next Adult Renewal Date     | Due date for renewal for adult providers                            | Read-only           |
| Next Juvenile Renewal Date  | Due date for renewal for juvenile providers                         | Read-only           |
| DORA License(s)             | License(s) on file for Evaluator                                    | Read-only           |
| Date of fingerprints        | Date fingerprints taken                                             | Read-only           |
| Provider Status             | Active or inactive                                                  | Read-only           |
| Additional Languages Spoken | Language(s) you speak                                               | Available for Edit  |
| Status Date                 | The date your current status was established - (Active or Inactive) | Read-only           |

| Services Prov         | vided For:      | Adult, Juve | enile |   |                                   |        |  |
|-----------------------|-----------------|-------------|-------|---|-----------------------------------|--------|--|
| Next ADULT E<br>Date: | Expiration      |             |       |   | Next JUVENILE Expiration<br>Date: |        |  |
| Date o                | of Fingerprint: |             |       | 1 |                                   |        |  |
| Provider Stat         | us:             | Active      |       |   | Additional Languages<br>Spoken:   | Select |  |
| Status Date:          |                 |             |       |   |                                   |        |  |
|                       |                 |             |       |   |                                   |        |  |
| UPDATE                |                 |             |       |   |                                   |        |  |

#### SOMB Provider User Manual - Treatment Provider

#### Edit Additional Languages Spoken

You can add or remove languages you speak in the Additional Languages Spoken data Additional Languages FRENCH × Spoken: 8 Chinese (Mandarin) Click into the Additional Languages Spoken dropdown on the right side of the French screen. A dropdown appears with the available languages to choose from. German Click the language you want to add in the dropdown list. (If you speak a Navajo language that is not on the list, email SOMB Administrator Spanish yuanting.zhang@state.co.us to have it added.)

• Then click the blue circled 'x' or click outside the dropdown to exit the dropdown and add the language(s).

#### 2- Remove Language(s):

1- Add Language(s):

field.

- To delete one language (two methods):
  - a. Click the black x in the shaded circle around the language.
  - b. Click into the dropdown for Additional Languages Spoken. Then unclick the box beside the language name. Then click the blue circled 'x' to exit the dropdown.
- To clear all languages, click the black 'x' that appears in the top right corner of the Additional Languages Spoken field when ٠ the cursor is in the field.
- 3- Click out of the dropdown to exit.
- 4- Click Update at the bottom of the screen. A "Please be Patient" popup might appear.

| A Provider Information Updated popup appears with a message that the information wa | as |
|-------------------------------------------------------------------------------------|----|
| successfully updated.                                                               |    |

5- Click **OK** on the popup.

This updates Additional Languages Spoken.

*NOTE*: The database system automatically saves your input.

Page 16 | 54

| 1 | 🖒 Provider Information Updated             |
|---|--------------------------------------------|
| 1 | Information has been successfully updated. |
|   | ок                                         |

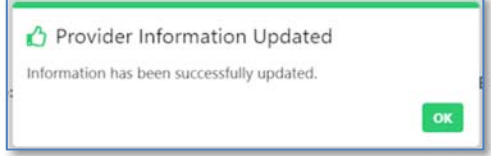

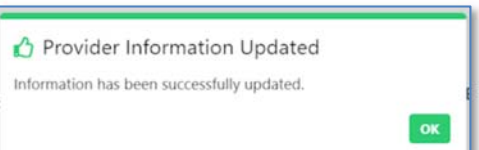